Для смены языка в рабочей версии программы HandyDentist следуйте инструкции:

1. Нажмите правой клавишей на ярлык программы HandyDentist и выберете пункт «Расположение файла»

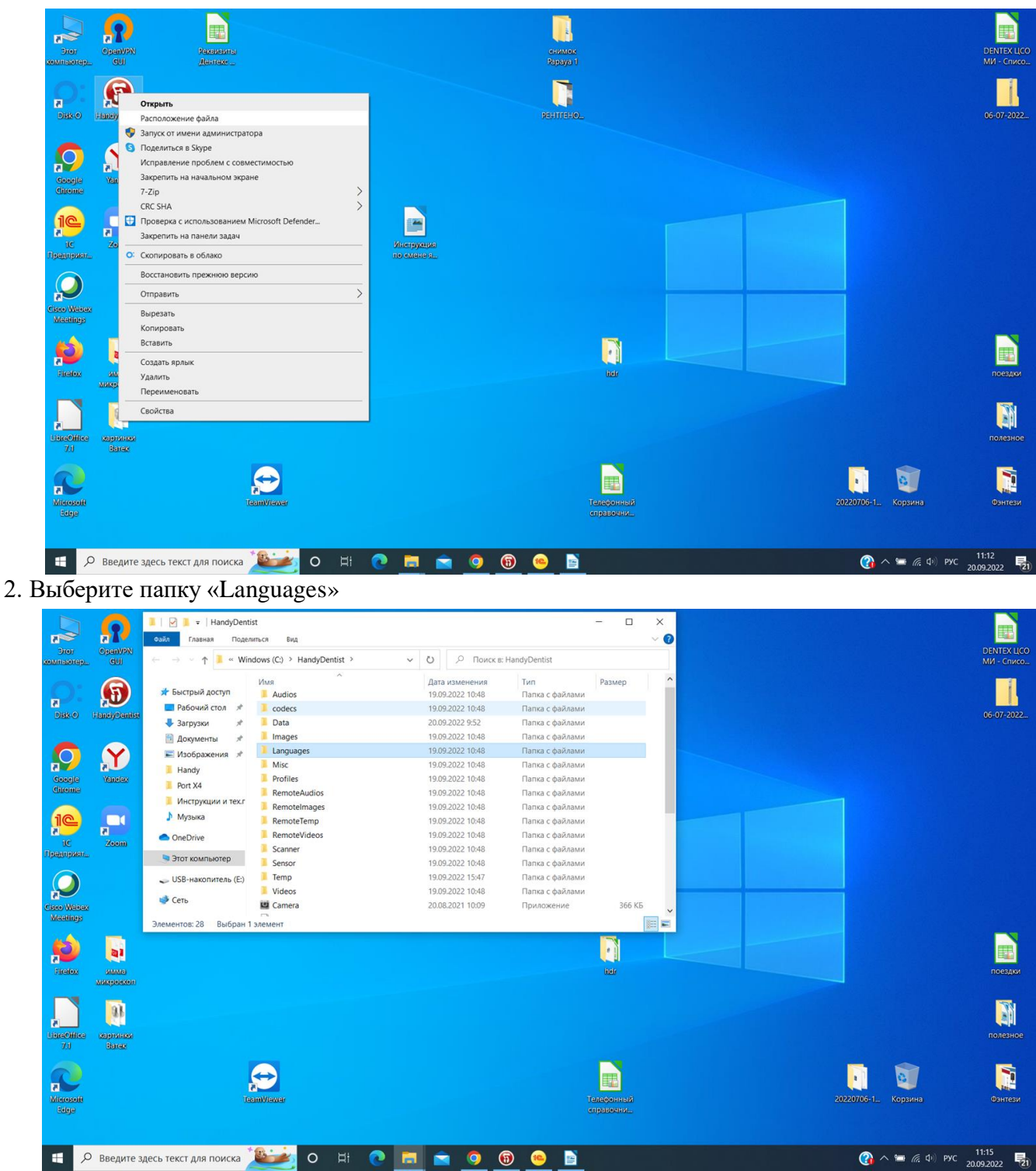

3. В папку Languages перетащите полученный файл Russian. Система предупредит: В папке назначения уже есть файл «Russian.ini». Выбирайте: «Заменить файл в папке назначения»

| Файл Главная Подел<br>← → × ↑ 📜 « Наг                                                                                                    | илься Вид<br>ndyDentist > Langua                                                                                                    | ges 🗸 О 🖓 Поиск в:                                                                                                    | Languages                                                                                                    | ~ (                                                                                                    |                                                                                                    |                                                                                                    | - □ ×<br>~ ⊘                                                                    |                     |                                |
|----------------------------------------------------------------------------------------------------|----------------------------------------------------------------------------------------------------|----------------------------------------------------------------------------------------------------|----------------------------------------------------------------------------------------------------|----------------------------------------------------------------------------------------------------|----------------------------------------------------------------------------------------------------|----------------------------------------------------------------------------------------------------|---------------------------------------------------------------------------------|---------------------|--------------------------------|
| <ul> <li>Выстрый доступ</li> <li>Рабочий стол *</li> <li>Загрузон *</li> <li>Документы *</li> <li>Документы *</li> <li>Налду</li> <li>Рогt X4</li> <li>Инструкции и тех.г</li> <li>Музыка</li> <li>ОпеDrive</li> <li>Этот компьютер</li> <li>USB-накопитель (E)</li> <li>Сеть</li> <li>Злементов: 14</li> </ul> | Hus<br>응) Czech<br>응) English<br>응) French<br>응) Hungarian<br>응) Huigarian<br>응) Huilain<br>응) Politih<br>위) Portuguese<br>응) Russian<br>응) Spanish<br>응) Turkish<br>응) Turkish<br>응) 简体中文<br>응) 驚體中文 | <ul> <li>Дата изменения<br/>20.08.2021 8:59<br/>20.08.2021 8:59<br/>20.08.2021 8:59<br/>20.08.2021 8:59<br/>20.08.2021 8:59<br/>20.08.2021 8:59</li> <li>3амена или пропуск файлов</li> <li>Копирование 1 элемента из Наподу в Langu<br/>В папке назначения уже есть фа<br/>Заменить файл в папке назначения уже есть фа</li> <li>Заменить файл в папке назначения уже есть файл</li> <li>Пропустить этот файл</li> <li>Сравнить файлы</li> </ul> | Тип<br>Параметры конф<br>Параметры конф<br>Параметры конф<br>Параметры конф<br>Параметры конф<br>Параметры конф<br>параметры конф<br>парамет | Размер<br>34 КБ<br>38 КБ<br>36 КБ<br>35 КБ<br>34 КБ<br>34 КБ<br>34 КБ<br>35 КБ<br>33 КБ<br>55 КБ<br>33 КБ<br>25 КБ<br>26 КБ<br>26 КБ | P      Toyoc B: 1      Menerula      22 15:31      22 10:52      22 9:56      022 16:00      022 12:10      022 12:10      022 9:59      022 9:49 | налоў<br>Тип<br>Палка с файлами<br>Файл "АСТ"<br>Параметры конф<br>Скатая 2/Р-палса<br>Параметры конф<br>Місгозоft Едер РО<br>Місгозоft Едер РО | Размер<br>1 КБ<br>38 КБ<br>7 544 КБ<br>35 КБ<br>2 813 КБ<br>15 088 КБ<br>865 КБ |                     | 06-07-2022.                    |
| Fradox SUMA<br>SUREpocon<br>Discritice<br>7d Sanac<br>Alcocott<br>Edge                                                                                                    |                                                                                                    | <ul> <li>Меньше сведений</li> </ul>                                                                                                    |                                                                                                    |                                                                                                    | Телефонный<br>справочни                                                                                                    |                                                                                                    |                                                                                 | 20220706-1. Корзина | поездил<br>Полезное<br>Оннтези |

Приятного использования ПО HandyDentist!

## Активация Лицензии:

Заходим в Помощь Выбираем Лицензия Заполняем название компании и эл. Почту. Нажимаем экспортировать файл (рядом с Generate code) и указываем папку на компьютере. Отправляем файл на почту: support@handycreate.com Затем придет ответное письмо с файлом. Файл сохраняем на компьютере Заходим в Помощь Выбираем Лицензия Нажимаем Порт файл (внизу, где Activate Code)

BCE FOTOBO!